## HOW TO JOIN AN OLLI CLASS ON ZOOM

You will get an email with information on the class. Note that ZOOM will use the term "meeting" instead of "class."

A link in your email will say something like "Join Zoom Meeting."

Click that link to automatically join the meeting. If the instructor has not yet initiated the meeting, you will get a message, "Waiting for the host to start this meeting." You can either wait, or you can cancel, wait a few minutes, and click the link again.